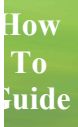

# User Portal/Portfolio Navigation & Class Registration

Avatar Custom Training Solutions

## **Login Information**

#### Reminder: Access to our Professional Development Management System will not be available until approximately June 16, 2008.

Begin by entering the following URL address <u>http://avatar.pasco.k12.fl.us</u> (NOTE: USERS MUST USE FIREFOX). You may also access the site by going to our Staff Development website and clicking on the link AVATAR.

| avatar:                                                                                                   | Online<br>Arning platform                                                                                                    |
|----------------------------------------------------------------------------------------------------|----------------------------------------------------------------------------------------------------|
|                                                                                                    | 💆 Help 🚱 Login Search 🔍                                                                                                    |
| VUser Tools Login     Course Catalog Catalog Calendar Show All Classes Show Next 7 Days Show Next 30 Days | Welcome<br>to Avatar PDMS <sup>TM</sup><br>Username:<br>Password:<br>Eorgat Username or Password                                                                  |
|                                                                                                    | Course Calandar<br>search for a course         Course Calendar<br>view the complete calendar           Welcome         System Requirements         Newest Courses |
|                                                                                                    | Welcome to the Avatar™ web-based Learning Portal. Please note the system requirements before logging in.                                                          |

- 1. The Login screen appears.
- 2. Type your Login User identification in the User field.
  - a. For staff hired prior to , use the first five (5) letters of your last name (lower case) + last four (4) digits of your Social Security Number
  - (eg. Aubrey Huling = hulin1234: Ryan Foust = foust6789)
  - If there are less than five (5) letters in your last name make up the difference using the letters in your first name (eg. Darrell Lee = leeda1234: Barb Keon = keonb4321).
  - b. For staff hired 2014-15 to present, your username is your 6-digit Munis Employee ID#
- 3. Tab to the Password Field and type the default password: pasco (Be sure to use lower case letters!)
  - a. Click **Login**. You will be directed to create your own unique password. Please keep a record of your password in a secure place.

This is your User ID and Password each time you log into the online Professional Development Management System (PDMS). If you forget your Username or Password, click the "Forgot Username or Password" link located under the Login button. Login info will be emailed to you.

|                                                                                                    | Section 1-                      | -1               |                     |                 | 2      |         |
|----------------------------------------------------------------------------------------------------|---------------------------------|------------------|---------------------|-----------------|--------|---------|
|                                                                                                    |                                 |                  | 🗞 Admin 🐰 Community | 🜔 Help 🔞 Logout | Search | G       |
| V Learning Portfolie         Choose Contact         V           © Current Class Lis         4 classes in search result         4 classes in search result                                                                    | Choose Presenter V Choose Categ | Advanced Filters |                     |                 |        |         |
| G Pending Class List<br>Wy Porfile<br>Wy Transcript<br>Wy Calendar<br>ICal Subscriptions<br>> Course Catalog<br>> Available Learning Plans<br>Shopping Cart<br>Drag courses<br>here to add<br>them to your<br>shopping cart. |                                 |                  |                     | First Prev      | 1      | Next La |

2

- 1. Once your unique password has been created you will see the screen pictured above. Click on the *My Learning Portfolio* tab.
- 2. Click on the *My Profile* tab to reveal the following screen. All of your required personal information should already be entered except for your email address. Enter the email address of your choice into the corresponding field.

NOTE: If you have been issued a school board email account we recommend it as your functioning email in the AVATAR system.

| form     | ation                                                                                                    |                                                                                                    |                                                                                                    |
|----------|----------------------------------------------------------------------------------------------------|----------------------------------------------------------------------------------------------------|----------------------------------------------------------------------------------------------------|
| st Name  | Ima                                                                                                    | required                                                                                                    |                                                                                                    |
| le Name  |                                                                                                    |                                                                                                    |                                                                                                    |
| st Name  | Kiwi                                                                                                    | required                                                                                                    |                                                                                                    |
| pendage  | Dr.                                                                                                    |                                                                                                    |                                                                                                    |
| email    | ikiwi@pasco.k12.fl.us                                                                                              |                                                                                                    | required                                                                                                    |
| Address  | 1313 Mockingbird Ln                                                                                                | required                                                                                                    |                                                                                                    |
| s Line 2 |                                                                                                    |                                                                                                    |                                                                                                    |
| City     | Pasco City                                                                                                    | required                                                                                                    |                                                                                                    |
| State    | Fla.                                                                                                    | required                                                                                                    |                                                                                                    |
| Zip Code | 35555 required                                                                                                    |                                                                                                    |                                                                                                    |
| e Phone  |                                                                                                    |                                                                                                    |                                                                                                    |
|          | st Name<br>le Name<br>st Name<br>pendage<br>email<br>Address<br>is Line 2<br>City<br>State<br>Zip Code<br>ie Phone | St Name Ima<br>Ima<br>Ie Name Kiwi<br>pendage Dr. <br>emall ikiwi@pasco.k12.fl.us<br>Address 1313 Mockingbird Ln<br>is Line 2<br>City Pasco City<br>State Fla.<br>21p Code 35555 required<br>ie Phone | Aformation         st Name       Ima       required         le Name       required         st Name       Kiwi       required         pendage       Dr.        required         email       ikiwi@pasco.k12.fl.us       required         Address       1313 Mockingbird Ln       required         st Line 2       required       required         City       Pasco City       required         State       Fla.       required         Ip Code       35555       required         re Phone |

3. Click the *Submit* button at the bottom of the screen to save your email address.

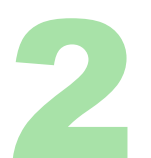

#### **Class Catalog and Registration**

There are several methods to search the catalog and register for a class.

| ▼ My Learning Portfolio                       | 🔳 Jun   | ne 2, 2008 🕨 🛛 Today 🛛 P | Castion 1 2 |   |                                      | Week | Day |
|-----------------------------------------------|---------|--------------------------|-------------|---|--------------------------------------|------|-----|
| 😲 Current Class List                          | Earlier | (a                       | Section 1-2 |   |                                      |      | 6   |
| Ompleted Class List                           |         |                          |             |   |                                      |      |     |
| Planned Class List                            |         |                          |             | _ |                                      |      |     |
| Pending Class List                            | 8am     |                          |             |   |                                      |      |     |
| My Profile                                    |         |                          |             |   |                                      |      |     |
| My Transcript                                 | 9am     |                          |             |   | 9am Vacation 101: for Administrators |      |     |
| My Calendar                                   |         |                          |             |   |                                      |      |     |
| iCal Subscriptions                            | 10am    |                          |             |   |                                      |      |     |
| ▼ Course Catalog                              |         |                          |             |   |                                      |      |     |
| Catalog Calendar                              | 11am    |                          |             |   |                                      |      |     |
| Show All Classes                              |         |                          |             |   |                                      |      |     |
| 1 of 1 Alerts                                 | 12pm    |                          |             |   |                                      |      |     |
| Class Workflow                                |         |                          |             |   |                                      |      |     |
| You have 1 pending class workflow<br>approval | 1.000   |                          |             |   |                                      |      |     |
| approven                                      |         |                          |             |   |                                      |      |     |
|                                               | 2000    |                          |             |   |                                      |      |     |
|                                               | 2pm     |                          |             |   |                                      |      |     |
|                                               |         |                          |             |   |                                      |      |     |
|                                               | 3pm     |                          |             |   |                                      |      |     |
|                                               |         |                          |             |   |                                      |      |     |
| 📐 🤣 🍪 🗻                                       | 4pm     |                          |             |   |                                      |      | A   |
| · · · ·                                       |         |                          |             |   |                                      |      | 1   |

Method One: Registering for a course you already know exists.

1. Under the Course Catalog menu, click the Catalog Calendar link to access the catalog via a calendar view. The screen defaults to a Day view. Click on the Month tab.

|                                   |                         | lass Ca                 | atalog                  | Calellu               | ar vie                  | vv                      |       |      |          |
|-----------------------------------|-------------------------|-------------------------|-------------------------|-----------------------|-------------------------|-------------------------|-------|------|----------|
| ▼ My Learning Portfolio           | 🔳 June, 2008 🕨          | Today Print Ca          | talog 💟                 |                       |                         | (                       | Month | Week | Day      |
| 😲 Current Class List              | Mon                     | Tue                     | Wed                     | Thu                   | Fri                     | Sat                     |       | Sun  | _        |
| 🕐 Completed Class List            | 26                      | 27                      | 28                      |                       |                         | 31                      |       |      | 1        |
| ( Planned Class List              |                         |                         | 8am Karen's Course      |                       | 9am Kem Eval Test       |                         |       |      |          |
| Pending Class List                |                         |                         |                         | 8am Karen's Course    | 9am Issues In Student S |                         |       |      |          |
| My Profile                        |                         |                         |                         |                       |                         |                         |       |      |          |
| My Transcript                     |                         |                         |                         |                       | 3:07pm Content Area Ke  |                         |       |      |          |
| My Calendar                       |                         |                         |                         |                       |                         |                         |       |      |          |
| ICal Subscriptions                | 2                       | 3                       | 4                       | 5                     | 6                       | 7                       |       |      | 8        |
| ICal Subscriptions                | 3am math for dept head  |                         | Tam Tall Cate To Ilcs   |                       | 4:30pm Elementary Coo   |                         |       |      |          |
| V Course Catalog                  | 9am Vacation 101: for A |                         | 9am Pasco Rocks: for co |                       |                         |                         |       |      |          |
| Catalog Calendar                  |                         |                         |                         |                       |                         |                         |       |      |          |
| Show All Classes                  |                         |                         |                         |                       |                         |                         |       |      |          |
| 1 of 1 Alerts                     |                         |                         |                         |                       |                         |                         |       |      |          |
| Class Workflow                    | 9                       | 10                      | 11                      | 12                    | 13                      | 14                      |       |      | 15       |
| You have 1 pending class workflow | 8am Vacation 101: Bruce | 8am Vacation 101: Bruce | 8:30am MAP Into Links   | 8:30am MAP Into Links | 4:30pm Elementary Coo   | 7am Pasco Rocks - for U |       |      |          |
| approval.                         | 8am Pasco Rocks         | 8:30am MAP into Links   |                         |                       |                         |                         |       |      |          |
|                                   | 1pm Pasco Rocks         |                         |                         |                       |                         |                         |       |      |          |
|                                   |                         |                         |                         |                       | 3                       |                         |       |      | - 11     |
|                                   |                         |                         |                         |                       |                         |                         |       |      | - 11     |
|                                   | 16                      | 17                      | 19                      | 10                    | 20                      | 21                      |       |      | 22       |
|                                   | 8am Remake the moven    | 10am Fun at the Beach   | 10                      | 9am Fun at the Beach  | 20                      |                         |       |      |          |
|                                   |                         |                         |                         |                       |                         |                         |       |      | <u> </u> |
| 📐 🤣 🍓 🗻                           |                         |                         |                         |                       |                         |                         |       |      | 4        |
|                                   | 1                       |                         |                         |                       |                         |                         |       |      | 1.1      |

## Class Catalog Calandar View

- 2. The top left of the screen tells you the current period of time displayed on the calendar. Use the arrows to change pages forward or backward on the calendar.
- 3. Click on a class to view Overview and Details to find specific training information like the training's location.

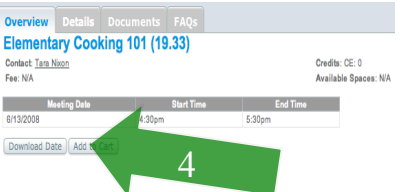

4. To register, click the *Overview* tab. Locate the <u>add to cart</u> button and click. The course you selected should appear in the **Shopping Cart** section of your screen.

| Hello, Kem Phillips                       |       |                        | and the second second s | unity 🜔 Help 😽 Logo                        | ut reading             | ٩                          |
|-------------------------------------------|-------|------------------------|----------------------------------------------------------------------------------------------------|--------------------------------------------|------------------------|----------------------------|
| Planned Class List     Pending Class List | Cho   | ose Contact (          | V Choose Presenter V Choose Category V (                                                                                                    | Advanced Filters                           |                        | 8                          |
| My Transcript                             | S70 d | Class Code             | Class Name                                                                                                    | Contact                                    | First Mtg              | ACL 15                     |
| My Calendar<br>iCal Subscriptions         | I.T   | 3250.3889              | "TRANSMITTING AND MAINTAINING DATA THE JPS WAY"                                                                                                    | Tong Southern                              | 9/27/2007              | Add to Cart                |
| Catalog Calendar                          | ILT   | 2701.3169              | 2007 2nd Annual Holistic Accountability Conference<br>7/23-24/07                                                                                                    | Dr. Capucine Robinson                      | 7/23/2007              | Add to Cart                |
| Show All Classes<br>Show Next 7 Days      | ILT   | 2628.3087              | 2007 3rd Grade Science Summer Symposium                                                                                                    | Portia Powell                              | 7/12/2007              | Add to Cart                |
| Show Next 30 Days                         | ILT   | 2627.3086              | 2007 4th Grade Science Summer Symposium<br>2007 5th Grade Science Summer Symposium                                                                                                    | Portia Powell Portia Powell                | 7/9/2007               | Add to Cart<br>Add to Cart |
| Shopping Cart                             | ILT   | 2631.3090              | 2007 Elementary Math Summer Symposium                                                                                                    | <u>Michelle Guy</u>                        | 7/9/2007               | Add to Cart                |
| Drag courses<br>here to add               | ILT   | 2629.3088<br>3033.3646 | 2007 K-2 Science Summer Symposium<br>2007 K-5 Math PD Grade 1 Term 1                                                                                                    | <u>Portia Powell</u><br>Dr. Mamie Crockett | 7/13/2007<br>9/26/2007 | Add to Cart                |
| them to your<br>shopping cart.            | ILT   | 3036.3664              | 2007 K-5 Math PD Grade 1 Term 3                                                                                                    | Teresa Greene                              | 2/13/2008              | Cancel                     |
|                                           | ILT   | 3037.3666<br>3035.3663 | 2007 K-5 Math PD Grade 1 Term 4<br>2007 K-5 Math PD Grade 1Term 2                                                                                                    | Teresa Greene<br>Teresa Greene             | 4/30/2008              | Add to Cart                |
|                                           | ILT   | 3035.3653              | 2007 K-5 Math PD Grade 2 Term 2                                                                                                    | Rachel Baird                               | 10/25/2007             | Add to Cart                |
|                                           | ILT   | 3036.3657              | 2007 K-5 Math PD Grade 2 Term 3                                                                                                    | Rachel Baird                               | 2/6/2008               | Add to Cart 🛛 🚩            |

Method Two: Search for available inservice offerings.

- 6. Under the Course Catalog menu, click the **Show All Classes** link to reveal a screen like the one above.
- 7. The row of dropdown menus at the top of the page allows you to browse and sort by a selected *Contact, Presenter*, or *Category*.
- 8. To search by *Keyword* or *Class Code*, type a keyword or code in the **Search** box located at the top of the screen, click the magnifying class icon to initiate search.
- 9. To search by *Date*, click the **Advanced Filters** button.
  - a. Click the icon located to the left of the Meeting Start field to insert a date. <u>Note: You do not</u> have to enter information in any of the other fields.
  - b. Click the search button. Results will appear on the bottom section of your screen.

|        |                   |                  |   |     |     |      |     |      |     | ð     | .a            |
|--------|-------------------|------------------|---|-----|-----|------|-----|------|-----|-------|---------------|
|        | Class ID / Title  |                  |   |     |     |      |     |      |     | 1     |               |
|        | Meeting Start     | 01/08/2008       |   | Q   |     |      |     |      |     | _     |               |
|        | Meeting End       |                  |   | «   | <   | Janu | ary | 2008 | >   | $\gg$ |               |
|        | Contact/Presenter |                  |   | Sun | Mon | Tue  | Wed | Thu  | Fri | Sat   |               |
|        | Classes matching  |                  |   | 30  | 31  | 1    | 2   | 3    | 4   | 5     |               |
|        | any/all of these  | an               |   | 6   | 7   | 8    | 9   | 10   | 11  | 12    |               |
|        | properties        |                  |   | 13  | 14  | 15   | 16  | 17   | 18  | 19    |               |
| Search | Reset             |                  |   | 20  | 21  | 22   | 23  | 24   | 25  | 26    |               |
|        |                   |                  |   | 27  | 28  | 29   | 30  | 31   | 1   | 2     |               |
| Choos  | e Contact 🔽       | Choose Presenter | V | 3   | 4   | 5    | 6   | 7    | 8   | 9     | le Advanced F |

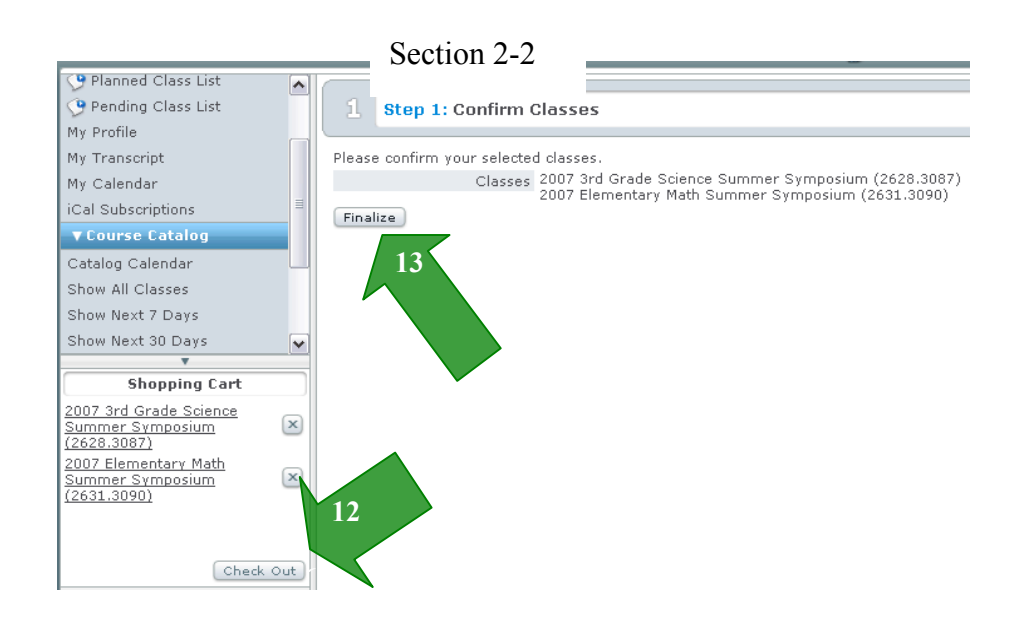

- 10. View class Overview and Details by clicking on the title.
- 11. To register, click the *Overview* tab. Locate the <u>add to cart</u> button and click. The course you selected should appear in the **Shopping Cart** section of your screen. **You may also select the class by clicking your mouse on the title to drag and drop it into the Shopping Cart**.
- 12. Click the Check Out button at the bottom of the Shopping Cart section to complete your registration.
- 13. You will be prompted to confirm your choices, click the Finalize button.
- 14. The next screen will indicate that your Registration is Complete (or that you have been placed on a Waiting List if the class is full).

#### **Registration Complete**

You have been enrolled in: 2007 3rd Grade Science Summer Symposium (2628.3087) 2007 Elementary Math Summer Symposium (2631.3090)

There are no more classes in your shopping cart. Registration is complete.

You have now selected and registered for your training. An email confirming your registration will be sent to your email account. In the upcoming months our new system will offer many other features to help make your Professional Development experience as seamless as possible. Look for additional information when you return in August.